# VAL VIRGINIA ABC LICENSING

# SUBMIT an MBAR TUTORIAL

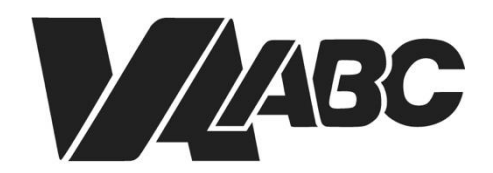

Virginia Alcoholic Beverage Control Authority **NOTE: THE PROCESS FOR SUBMITTING MBAR HAS CHANGED. PLEASE REVIEW THE INSTRUCTIONS BELOW.** If you have a mixed beverage license and a caterer license two MBAR submittals will be required.

### INSTRUCTIONS

For optimal performance when using the VAL system, we recommend Google Chrome or Microsoft Edge. Please know that VAL is not compatible with Safari or mobile devices. The VAL login is hosted on the <u>Virginia ABC</u> website and can also be accessed by selecting VAL System from the Licensing drop-down and clicking on the orange bar labeled returning users and check status.

*Note: MBAR requires that <i>inventory worksheets be completed and uploaded int the VAL system.* 

- 1. Click on VAL Login
- 2. Click <u>My Records</u> from the home dropdown in the top left navigation. A list of all records displays.
- 3. When your record list loads, you can sort by the Record Number by clicking on the header at the top of the column and going to the page that has your record number (your license number)
- 4. Click on the <u>blue hyperlink</u> in the Action column that says Amendment
- 5. Choose MBAR from the list of available amendments and then click **Continue Application**.
- 6. Verify information on <u>Mixed Beverage Annual>Location Information</u> page. Click **Continue Application**.
- 7. To add contact information, Select from Account or add new contact information on the <u>Mixed Beverage</u> <u>Annual>Contact Information</u> page. Click **Continue Application**.
- 8. Click **Actions** then **Edit** for the first month on the <u>Sales by Month</u> page.
- 9. Complete required fields on the <u>Sales by Month</u> entry page. **Monthly Sales** field will automatically total the entries. Click **Submit**.
- 10. Click <u>Continue Application</u> after entering Sales by Month information for all months.
- 11. Complete required fields on the <u>Reporting>Total Information</u> page. **Total Purchases** field will automatically total the entries. Click **Continue Application**.
- 12. Complete the <u>inventory report</u>. Please download and complete the fillable template for inventory reporting. The template can be found by clicking on <u>MBAR Inventory Worksheets</u>
- Under supporting documents, Click Add and then select the file to <u>upload for your inventory report</u>. Click Continue. Select Inventory Form from the Type dropdown and enter a description. Click Save. Click Continue Application.
- 14. Add comments (optional) on the <u>Reporting>Comments</u> page. Click Continue Application.
- 15. Verify information on the <u>Review</u> page. Scroll down and click the certification checkbox. Click **Continue Application**.
- 16. <u>Receipt/Record issuance</u> page displays.

#### END OF WRITTEN INSTRUCTIONS

## SCREEN HELP

#### My Records

| Home Search                   | Create                                      |           |                 |        |               |                                |         |
|-------------------------------|---------------------------------------------|-----------|-----------------|--------|---------------|--------------------------------|---------|
| Dashboard                     | Logged in as:                               |           | Collections (0) | 📜 Ca   | art (0)       | Account Management             | Logout  |
| My Records                    |                                             |           |                 | Se     | earch.        |                                | QV      |
| My Account<br>Advanced Search | NUMBER OF STREET                            |           |                 |        |               |                                |         |
| Saved in Cart (0)             | -                                           | View Cart | My Collection   | i (O)  |               | View Coll                      | ections |
| There a shopp                 | are no items in your<br>ing cart right now. |           | You             | ı do n | not ha<br>rig | ave any collections<br>ht now. |         |

#### **Back to Instructions**

#### Open a Record

| Action    | Date       | Record Nun | nber   | Status |      |   | Recor                    | rd Typ                | le                 | E   | xpira | ation D              | )ate     | Effective Sta |
|-----------|------------|------------|--------|--------|------|---|--------------------------|-----------------------|--------------------|-----|-------|----------------------|----------|---------------|
| Amendment | 03/13/2020 | 000020068  |        | Active |      |   | Still Pe                 | ermit                 |                    | 0   | 2/28  | /2021                | 1        | Active        |
| Amendment | 03/12/2020 | 000020043  |        | Active |      |   | Contin<br>Opera<br>Permi | nuand<br>ation (<br>t | e of<br>COOP)      | 0   | 8/09  | /2020                |          | Active        |
| Amendment | 03/12/2020 | 000020037  |        | Active |      |   | Retail                   | Hote                  | License            | e 0 | 2/28  | /2021                | ( )<br>} | Active        |
| Amendment | 03/06/2020 | 000019882  |        | Active |      |   | Grain<br>Permi           | Alcoh<br>t            | ol                 | C   | 5/05  | /2021                | ( j      | Active        |
| Amendment | 03/05/2020 | 000019834  |        | Active |      |   | Retail<br>Catere         | Resta                 | urant o<br>ense    | C   | 2/28  | /2021                | e i      | Active        |
| Amendment | 03/05/2020 | 000019839  |        | Active |      |   | Truste                   | e Per                 | m <mark>i</mark> t | C   | 7/03  | /2020                |          | Active        |
| Amendment | 03/03/2020 | 000019763  | ]      | Active |      |   | Retail<br>Licens         | Privat<br>se          | te Club            | o   | 2/28  | /2021                |          | Active        |
| Amendment | 01/27/2020 | 000018698  |        | Active |      |   | Indust<br>Licens         | try Wi                | nolesale           | 1   | 2/31  | / <mark>20</mark> 20 | 1        | Active        |
| Amendment | 01/13/2020 | 000018004  |        | Active |      |   | Retail<br>Licens         | Carrie<br>se          | er                 | 1   | 2/31  | /2020                | ) i      | Active        |
| Amendment | 03/11/2020 | 000020020  |        | Active | MBAR |   | Retail<br>Catere         | Resta<br>er Lice      | urant o<br>ense    | C   | 2/28  | /2021                | 8 a      | Active        |
|           |            |            | < Prev | 1      | 2    | 3 | 4                        | 5                     | 6                  | 7   | 8     | 9                    | Next     | >             |

#### MBAR radio button

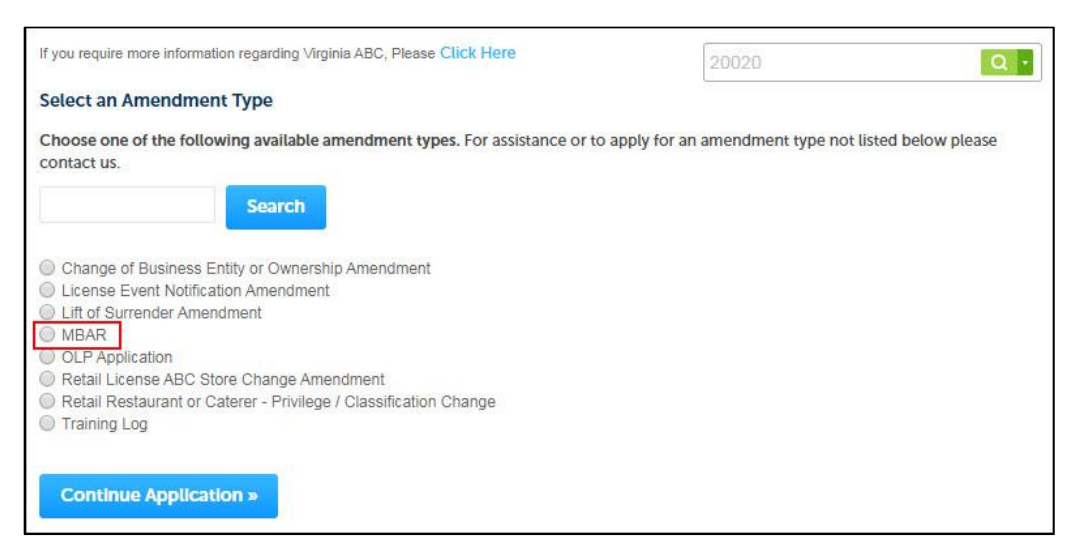

Back to Instructions

#### Mixed Beverage Annual>Location Information

| Annual                     |                                                                                                    | 2 Rep           | orting                       | 3 Review  |         | 4 Record Issuance        |
|----------------------------|----------------------------------------------------------------------------------------------------|-----------------|------------------------------|-----------|---------|--------------------------|
| ep 1 : Mixed<br>Idress for | l Beverage<br>Informati                                                                                                    | Annua<br>onal P | al > Location Inf<br>urposes | formation |         | * indicates a required t |
| *Street No.:               | Direction:                                                                                                    | * Stree         | t Name:                      | * Stree   | t Type: | Street Suffix:           |
| 100                        | Select                                                                                                    | Medica          | 1                            | DR.       |         | Select                   |
| Unit No.:                  | Unit # (e                                                                                                    | nd):            | Unit Type:<br>Select         | *         |         |                          |
| Facility or Est            | ablishment Na                                                                                                    | ame:            |                              |           |         |                          |
| UAB Hot Spot               | in the second second se | ine.            |                              |           |         |                          |
| * City:                    |                                                                                                    |                 | * State:                     | *Zip:     |         | 1                        |
| Ashland                    |                                                                                                    |                 | VA                           | 23005-    |         |                          |
| County:                    |                                                                                                    |                 | *Count                       | iry:      |         |                          |
|                            |                                                                                                    |                 | United S                     | itates    |         |                          |
| X Coordinate               | Y Coo                                                                                                    | ordinate:       |                              |           |         |                          |
| -77.49693712               | 37.76                                                                                                    | 593064          |                              |           |         |                          |
| Search                     | Clear                                                                                                    |                 |                              |           |         |                          |
|                            |                                                                                                    | 81              |                              |           |         |                          |

#### Mixed Beverage Annual>Contact Information

| 1 Annual                                                                                        | 2 Re                                                       | porting                                             | 3 Review                                                             | 4 Record Issuance                             |
|-------------------------------------------------------------------------------------------------|------------------------------------------------------------|-----------------------------------------------------|----------------------------------------------------------------------|-----------------------------------------------|
| Step 1: Mixed Be<br>If the purpose of the amend<br>(Contact Update Amendme                      | verage Annu<br>Iment is to update o<br>nt or Change of Bus | r change the primary con<br>iness Entity or Ownersh | formation<br>ntact for the license or permit, plea<br>lip Amendment) | use use the appropriate Amendment application |
| Contact                                                                                         |                                                            |                                                     |                                                                      | inuicates a required neu                      |
| To add new contacts, click t                                                                    | the Select from Acco                                       | ount or Add New button.                             | To edit a contact, click the Edit lini                               | k.                                            |
| Contact added suc                                                                               | cessfully.                                                 |                                                     |                                                                      |                                               |
| oe.smith@abc.gov<br>Home phone:<br>Mobile Phone:<br>Work Phone: 80422255<br>Fax:<br>Edit Remove | 69                                                         |                                                     |                                                                      |                                               |
| Contact Addresses                                                                               |                                                            |                                                     |                                                                      |                                               |
| Add Contact Add                                                                                 | iress                                                      |                                                     |                                                                      |                                               |
| To edit a contact address,<br>Showing 0-0 of 0                                                  | click the address lir                                      | ık.                                                 |                                                                      |                                               |
| Address Type                                                                                    | Recipient                                                  | Address                                             |                                                                      | Action                                        |
| No records found.                                                                               |                                                            |                                                     |                                                                      |                                               |
|                                                                                                 |                                                            |                                                     |                                                                      |                                               |

#### Back to Instructions

#### Sales by Month

| Sale  | s by  | y Mon      | ith      |                                          |           |                  |           |                 |         |                        |                  |                  |
|-------|-------|------------|----------|------------------------------------------|-----------|------------------|-----------|-----------------|---------|------------------------|------------------|------------------|
| ales  | by M  | lonth      |          |                                          |           |                  |           |                 |         |                        |                  |                  |
| 4     | Re    | muired fo  | rms has  | ve not been completed in th              | e section | helow            | For each  | of the indi     | rated n | owe                    |                  |                  |
| 1     | 1 ple | ease click | Edit fro | om the Actions drop-down r               | nenu to   | complet          | e the for | n.              | cateuri | ows,                   |                  |                  |
|       |       |            |          |                                          |           |                  |           |                 |         |                        |                  |                  |
| howi  | ng 1- | 10 of 12   |          |                                          |           |                  |           |                 |         |                        |                  |                  |
|       |       | Month      | Year     | Food and Non-Alcoholic<br>Beverage Sales |           | Mixed E<br>Sales | Beverage  | Wine &<br>Sales | Beer    | Miscellaneous<br>Sales | Monthly<br>Sales |                  |
|       | ⚠     | 04         | 2019     |                                          |           |                  |           |                 |         |                        | 0                | Actions          |
|       | ⚠     | 05         | 2019     |                                          |           |                  |           |                 |         |                        | 0                | Edit<br>Delete   |
|       | ⚠     | 06         | 2019     |                                          |           |                  |           |                 |         |                        | 0                | Actions          |
|       | ⚠     | 07         | 2019     |                                          |           |                  |           |                 |         |                        | 0                | Actions          |
|       | ⚠     | 08         | 2019     |                                          |           |                  |           |                 |         |                        | 0                | Actions -        |
|       | ⚠     | 09         | 2019     |                                          |           |                  |           |                 |         |                        | 0                | Actions          |
|       |       | 10         | 2019     |                                          |           |                  |           |                 |         |                        | 0                | Actions -        |
|       |       | 11         | 2019     |                                          |           |                  |           |                 |         |                        | 0                | Actions •        |
|       | ⚠     | 12         | 2019     |                                          |           |                  |           |                 |         |                        | 0                | Actions -        |
|       |       | 01         | 2020     |                                          |           |                  |           |                 |         |                        | 0                | Actions <b>v</b> |
|       |       |            |          |                                          | < Pre     | 1                | 2         | Next >          |         |                        |                  |                  |
|       |       |            | _        | 1                                        |           |                  | 1 and 1   |                 |         |                        |                  |                  |
| Add : | a Rov | N 👻        | Edi      | t Selected Delete Sel                    | lected    |                  |           |                 |         |                        |                  |                  |

#### Sales by Month entry

| Month:                | * Year:             | * Food and Non-Alcoholic Beverage |
|-----------------------|---------------------|-----------------------------------|
| 04                    | 2019                |                                   |
| Mixed Beverage Sales: | *Wine & Beer Sales: | * Miscellaneous Sales:            |
| Monthly Sales:        |                     |                                   |
| 0                     |                     |                                   |

#### Back to Instructions

#### Inventory (Continue Application)

| 1000   | 05         | L010  | 11.00                  | 1000              | 1000   | 1000           | 0,00               | Actions +        |
|--------|------------|-------|------------------------|-------------------|--------|----------------|--------------------|------------------|
|        | 10         | 2019  | 1000                   | 2500              | 5000   | 1000           | 9500               | Actions 🗸        |
|        | 11         | 2019  | 600                    | 50                | 10000  | 50             | 10700              | Actions 🗸        |
|        | 12         | 2019  | 50                     | 50                | 0      | 50             | 150                | Actions 🗸        |
|        | 01         | 2020  | 100                    | 100               | 100    | 100            | 400                | Actions <b>v</b> |
|        |            |       |                        | < Prev 1 2        | Next > |                |                    |                  |
|        |            |       |                        |                   |        |                |                    |                  |
| Add a  | ROW        | E     | dit Selected Delete S  | elected           |        |                |                    |                  |
|        |            |       |                        |                   |        |                |                    |                  |
| Inver  | ntory Ir   | nform | nation                 |                   |        |                |                    |                  |
|        |            |       |                        |                   |        |                |                    |                  |
| INVEN  | TORY IN    | FORM  | IATION                 |                   |        |                |                    |                  |
| Showin | g 0-0 of 0 | Ū.    |                        |                   |        |                |                    |                  |
|        | Dat        | e A   | Icoholic Beverage Type | Brand Description | n C    | Container Size | Number of Containe | rs               |
| No re  | cords four | nd.   |                        |                   |        |                |                    |                  |
| Add a  | Row 💌      | E     | dit Selected Delete S  | elected           |        |                |                    |                  |
|        |            |       |                        |                   |        |                |                    |                  |
| -      |            |       |                        |                   |        |                |                    |                  |
| Con    | tinue Ap   | pucat | ion »                  |                   |        |                | Save and re        | sume later       |

#### Reporting>Total Information

| Step 2 : Reporting > Total Information             | * indicates a required field. |
|----------------------------------------------------|-------------------------------|
| Custom Fields                                      |                               |
| TOTAL PURCHASES                                    | 1                             |
| * Food and non-alcoholic beverage total purchases: |                               |
| 0                                                  |                               |
| * Mixed beverage total purchases:                  |                               |
| 0                                                  |                               |
| * Wine and beer total purchases:                   |                               |
| 0                                                  |                               |
| * Miscellaneous total purchases:                   |                               |
| 0                                                  |                               |
| Total purchases:                                   |                               |
| 0                                                  |                               |
| SALES TOTALS REPORTING PERIOD                      |                               |
| Total sales food and non-beverage sales:           |                               |
| 5350                                               |                               |
| Total sales mixed beverage sales:                  |                               |
| 7050                                               |                               |

#### Back to Instructions

#### Complete Inventory Report

| Form INVR                                                                   | Inventory Repo                                | ort             |          |
|-----------------------------------------------------------------------------|-----------------------------------------------|-----------------|----------|
| Trade Name:                                                                 |                                               | License Number: |          |
| Check ONLY One Box: Distilled Spi<br>Use separate Inventory Forms for disti | rits 🚺 Wine 🚺 Bee<br>Iled spirits, wine and b | er<br>beer.     |          |
| Product Name                                                                |                                               | Size            | Quantity |
|                                                                             |                                               |                 |          |
|                                                                             |                                               |                 |          |
|                                                                             |                                               |                 |          |
|                                                                             |                                               |                 |          |
|                                                                             |                                               |                 |          |
|                                                                             |                                               |                 |          |

#### Upload an Inventory Form

| Please upload In                                      | ventory Forms if applie                                                 | cable.               |                         |                              |                                            |
|-------------------------------------------------------|-------------------------------------------------------------------------|----------------------|-------------------------|------------------------------|--------------------------------------------|
| he maximum fil<br>de;adp;bat;chm<br>re disallowed fil | e size allowed is 16 MB.<br>;cmd;com;cpl;exe;hta;<br>e types to upload. | htm;html;ins;isp;jar | ;js;jse;lib;lnk;mde;mht | ;mhtml;msc;msp;mst;php;pif;s | :cr;sct;shb;sys;vb;vbe;vbs;vxd;wsc;wsf;wsl |
| Name                                                  | Туре                                                                    | Size                 | Latest Update           | Action                       |                                            |
| No records fo                                         | ound.                                                                   |                      |                         |                              |                                            |
|                                                       |                                                                         |                      |                         |                              |                                            |
|                                                       |                                                                         |                      |                         |                              |                                            |
| Туре:                                                 |                                                                         |                      |                         |                              | Remove                                     |
| Inventory Form                                        | •                                                                       |                      |                         |                              |                                            |
| ile:                                                  |                                                                         |                      |                         |                              |                                            |
| Picture1.jpg                                          |                                                                         |                      |                         |                              |                                            |
| 100%                                                  |                                                                         |                      |                         |                              |                                            |
| Description:                                          |                                                                         |                      |                         |                              |                                            |
| Inventory April                                       | 2022                                                                    |                      |                         | <b>^</b>                     |                                            |
|                                                       |                                                                         |                      |                         |                              |                                            |
|                                                       |                                                                         |                      |                         | -                            |                                            |
|                                                       |                                                                         |                      |                         | 11                           |                                            |
| Also Attach To                                        | 0                                                                       |                      |                         |                              |                                            |
| Select                                                | -                                                                       |                      |                         |                              |                                            |
|                                                       |                                                                         |                      |                         |                              |                                            |
| Save                                                  | Select from Accou                                                       | int Add              | Remove All              |                              |                                            |
|                                                       |                                                                         |                      |                         |                              |                                            |
|                                                       |                                                                         |                      |                         |                              |                                            |

#### Back to Instructions

#### Reporting>Comments

| MBAR                                   |                             | 100                            |                            |
|----------------------------------------|-----------------------------|--------------------------------|----------------------------|
| 1 Mixed Beverage<br>Annual             | 2 Reporting                 | 3 Review                       | 4 Record Issuance          |
| Step 2 : Reporting >                   | Comments?<br>ents           |                                | * indicates a required fie |
|                                        |                             |                                |                            |
| OMMENTS                                |                             |                                |                            |
| COMMENTS<br>Nease provide Virginia Al  | BC with any comments that y | ou would like to share related | to this application:       |
| COMMENTS<br>'lease provide Virginia Al | BC with any comments that y | ou would like to share related | to this application:       |

#### Back to Instructions

Review

| and beer sales.                                                           | 19430                                                                                                    |   |
|---------------------------------------------------------------------------|----------------------------------------------------------------------------------------------------|---|
| Fotal sales<br>miscellaneous<br>sales:                                    | 5550                                                                                                    |   |
| Fotal sales:                                                              | 37400                                                                                                    |   |
| Additional Co                                                             | omments                                                                                                    |   |
| COMMENTS                                                                  | Edit                                                                                                    |   |
| Please provide                                                            |                                                                                                    |   |
| any comments                                                              |                                                                                                    |   |
| hat you would<br>ike to share                                             |                                                                                                    |   |
|                                                                           |                                                                                                    |   |
| related to this                                                           |                                                                                                    |   |
| related to this application:                                              |                                                                                                    | _ |
| By checking the b<br>Review Electronic                                    | ox below, I certify that the sales, purchase and inventory information provided in the Mixed Beverage Annual<br>record is accurate and complete. | * |
| related to this<br>application:<br>By checking the b<br>Review Electronic | ox below, I certify that the sales, purchase and inventory information provided in the Mixed Beverage Annual<br>record is accurate and complete. | * |
| related to this<br>application:<br>By checking the b<br>Review Electronic | ox below, I certify that the sales, purchase and inventory information provided in the Mixed Beverage Annual<br>record is accurate and complete. | * |

#### Back to Instructions

#### Receipt/Record issuance

| LOO Medical DI               | R, Ashland VA                                  | 23005 United States                                              |       |     |
|------------------------------|------------------------------------------------|------------------------------------------------------------------|-------|-----|
| Your app<br>Please p         | blication(s) has beer<br>rint your record(s) a | n successfully submitted.<br>and retain a copy for your records. |       |     |
| Step 3 : Receipt/<br>Receipt | Record issuar                                  | nce                                                              |       |     |
| 1 Select item to pay         | 2 Payment<br>information                       | 3 Receipt/Record issuance                                        |       |     |
| f you require more inform    | ation regarding Virgini                        | a ABC, Please Click Here                                         | 20020 | Q • |

View and Print Receipt

| <ol> <li>Select item to pay</li> </ol>  | 2 Payment<br>information                        | 3 Receipt/Record<br>issuance                        |                      |   |
|-----------------------------------------|-------------------------------------------------|-----------------------------------------------------|----------------------|---|
| Step 3:Receipt/                         | Record issuand                                  | ce                                                  |                      |   |
| Receipt                                 |                                                 |                                                     |                      |   |
| Your ap<br>Please                       | plication(s) has been<br>print your record(s) a | successfully submitted.<br>nd retain a copy for you | records.             |   |
|                                         |                                                 |                                                     |                      |   |
|                                         |                                                 |                                                     |                      |   |
| Print/View Receipt                      |                                                 |                                                     |                      |   |
| Print/View Receipt                      |                                                 |                                                     |                      |   |
| Print/View Receipt<br>2901 He<br>States | rmitage                                         | RD, Rich                                            | mond VA 23220 United | I |
| Print/View Receipt<br>2901 He<br>States | rmitage                                         | RD, Rich                                            | mond VA 23220 United | I |

|                          |                                | PAYMENT REC                 | EIPT                     |                |            |
|--------------------------|--------------------------------|-----------------------------|--------------------------|----------------|------------|
|                          |                                | Receipt Number:1425         | 4174                     |                |            |
| DATE                     | /TIME: 6/21/2023 12:00         | 0:00 AM                     | CASHIER: PUBLICUSER39596 |                |            |
| I                        | NAME: Peter Smith              |                             | ADDR:                    |                |            |
| License #                | Туре                           | Fee Description             | Total Fee                | Fee gty        | Unit Total |
| 013350952                | Culinary Permit<br>Application | Culinary<br>Application Fee | \$50.00                  | 1.00           | \$50.00    |
|                          |                                |                             | \$50.00                  | 1.00           | \$50.00    |
| Total                    |                                |                             | \$50.00                  | 1.00           | \$50.00    |
|                          |                                |                             |                          |                |            |
| Transaction # Payment Ty |                                | Check Number                |                          | Payment Amount |            |
| 750337                   | Credit Card                    |                             |                          |                | \$50.00    |
|                          |                                |                             |                          |                | \$50.00    |